# AGRONetBIZ Section 14: Bulk Payment – Multiple Payment

# 14.1 Single User – Execute Transaction

1. Login to AGRONetBIZ website as below.

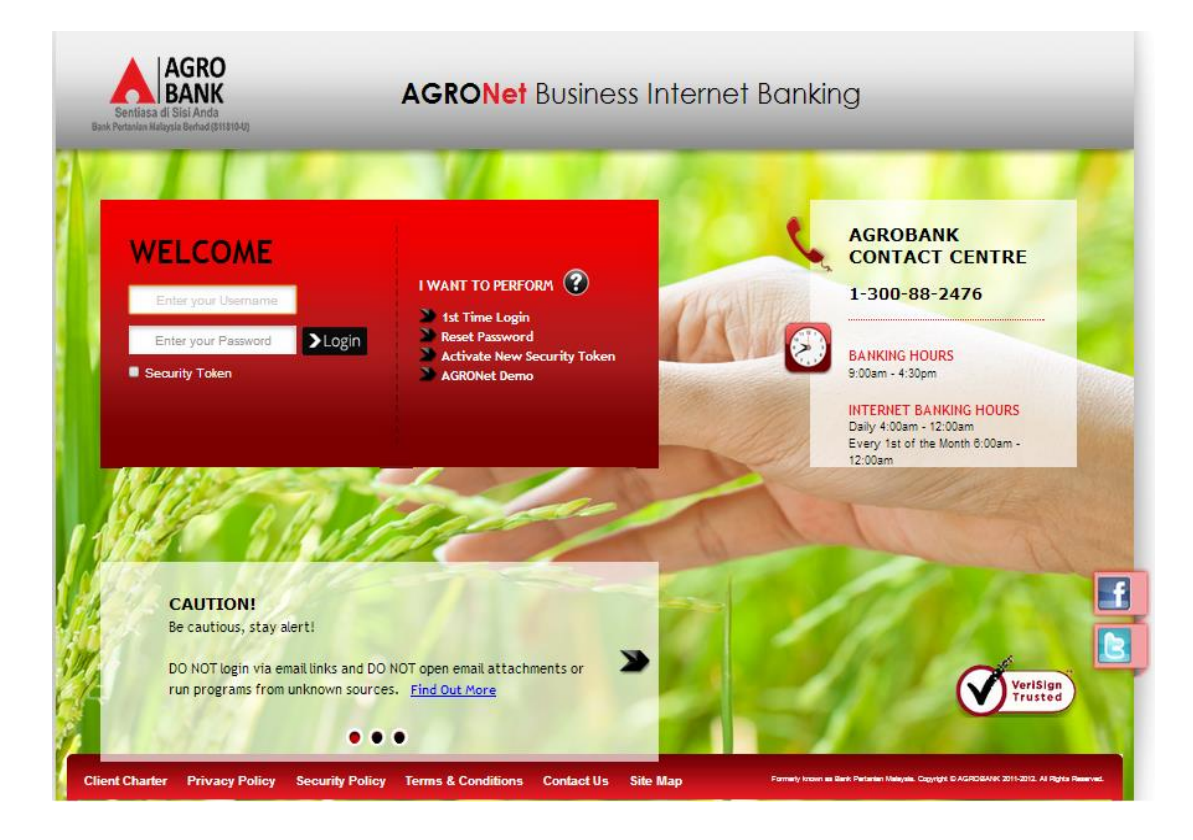

- 2. Click "Bulk Payment" and choose "Multiple Payment".
- 3. Click "Create New" as below.

Bulk Payment - Multiple Payment

|    |             | Services:          |                  |               |                |                |  |  |
|----|-------------|--------------------|------------------|---------------|----------------|----------------|--|--|
|    |             | From Account:      |                  | Total Amount: |                |                |  |  |
|    |             | Crediting date:    |                  | 1             | fotal Charges: |                |  |  |
|    | Total Numb  | er of Transaction: |                  |               | Status:        |                |  |  |
|    |             |                    |                  |               |                |                |  |  |
|    | Beneficiary | IC/ID Number       | Danafisian: Dank | Beneficiary   | Amount/DM)     | Payment Netail |  |  |
| No | Name        | ICAD NUMber        | Denenciary Dank  | Number        | Amount(Rw)     | Fayment Detail |  |  |

Create New

- 4. For step 1/3 of "Bulk Payment Multiple Payment"; complete as requested below.
  - i) From Account (account to debit).
  - ii) Job Type (Single Debit Account display single debiting at Transaction History; Multiple Debit Account display multiple debiting at Transaction History)
  - iii) Crediting date
  - iv) Click Submit

#### Bulk Payment - Multiple Payment

| No | Beneficiary<br>Name | IC/ID Nun    | ıber | Beneficiary Bank    | Beneficiary<br>Account<br>Number | Amount(RM)      | Payment Deta |
|----|---------------------|--------------|------|---------------------|----------------------------------|-----------------|--------------|
|    | iotai Estimateo     | o Unarges:   | RMU  |                     |                                  |                 |              |
|    | Tot                 | al Amount:   | RM 0 | .00                 |                                  |                 |              |
|    | Total Number of T   | ransaction:  | 0    |                     |                                  |                 |              |
|    | Cred                | iting date*: | 21/0 | )3/2016             | (Date Forma                      | t : dd/MM/yyyy) |              |
|    |                     | Job Type*:   | Mu   | tiple Debit Account | •                                |                 |              |
|    | From                | Account*:    | 100  | 2021000002040 D     | •                                |                 |              |
|    |                     | Services:    | Bulk | Payment             |                                  |                 |              |

5. The system displays "Bulk Payment – Add Multiple Payment" (step 1/3) as below.

|                                                       | Step 1/     |
|-------------------------------------------------------|-------------|
| Beneficiary Name*:                                    |             |
| IC/ID Number:                                         |             |
| Beneficiary Bank*:                                    | Agro Bank 🔹 |
| Beneficiary Account Number*:                          |             |
| Beneficiary Email Address*:                           |             |
| Amount(RM)*:                                          |             |
| Payment Details:                                      |             |
| Note (*): All fields with asterisks (*) are required. |             |
|                                                       | Back Next   |

- 6. To add a transaction in "Bulk Payment Add Multiple Payment" (step 1/3); complete as requested below.
  - i) Beneficiary Name.
  - ii) IC/ID Number (optional to key in)
  - iii) Beneficiary Bank
  - iv) Beneficiary Account Number
  - v) Beneficiary Email Address
  - vi) Amount
  - vii) Payment Details (optional to key in)
  - viii) Click Next
- 7. Click "Confirm" to confirm add transaction at step 2/3.
- 8. The system shows add transaction is "Successful" at step 3/3.

|                             | Step 3/3                 |
|-----------------------------|--------------------------|
| Beneficiary Name:           | samat                    |
| IC/ID Number:               | 77777777777              |
| Beneficiary Bank:           | Maybank                  |
| Beneficiary Account Number: | 114106025894             |
| Beneficiary Account Number: | a@meal.com               |
| Amount(RM):                 | 30.00                    |
| Payment Details:            | multidbt                 |
| Status:                     | Successful               |
| Transaction Date:           | 18/03/2016               |
| Transaction Time:           | 16:43:33                 |
|                             | Back to Multiple Payment |

9. Click "Back to Multiple Payment" to see the transaction has been added as below.

Bulk Payment - Multiple Payment

|    |                     |               |      |                     |                                  |               | Step 1/3       |
|----|---------------------|---------------|------|---------------------|----------------------------------|---------------|----------------|
|    |                     | Services:     | Bulk | Payment             |                                  |               |                |
|    | Fro                 | m Account":   | 100  | 2021000002040 D     | •                                |               |                |
|    |                     | Job Type*:    | Mul  | tiple Debit Account | •                                |               |                |
|    | Cree                | diting date*: | 21/0 | 3/2016              | (Date Format                     | : dd/MM/yyyy) |                |
|    | Total Number of 1   | Transaction:  | 1    |                     |                                  |               |                |
|    | То                  | otal Amount:  | RM 3 | 0.00                |                                  |               |                |
|    | Total Estimate      | ed Charges:   | RM 2 | .11                 |                                  |               |                |
|    |                     |               |      |                     |                                  |               |                |
| No | Beneficiary<br>Name | IC/ID Nurr    | ıber | Beneficiary Bank    | Beneficiary<br>Account<br>Number | Amount(RM)    | Payment Detail |
| 1  | samat               | 7777777777    | 77   | Maybank             | 114106025894                     | 30.00         | multidbt       |
|    |                     |               |      |                     |                                  | Delete        | Add Submit     |

- 10. To add another transaction, click "Add" and follow step number 6 8 as above.
- 11. When complete add transaction, click "Submit" to submit multiple payment as below.

|                              |                          |                            | Step 1/3 |
|------------------------------|--------------------------|----------------------------|----------|
| Services:                    | Bulk Payment             |                            |          |
| From Account*:               | 1002021000002040 D 🔻     |                            |          |
| Job Type*:                   | Multiple Debit Account 🔻 |                            |          |
| Crediting date*:             | 21/03/2016               | (Date Format : dd/MM/yyyy) |          |
| Total Number of Transaction: | 2                        |                            |          |
| Total Amount:                | RM 65.00                 |                            |          |
| Total Estimated Charges:     | RM 4.22                  |                            |          |

| No   | Beneficiary<br>Name | IC/ID Number | Beneficiary Bank | Beneficiary<br>Account<br>Number | Amount(RM) | Payment Detail |
|------|---------------------|--------------|------------------|----------------------------------|------------|----------------|
| 1    | samat               | 777777777777 | Maybank          | 114106025894                     | 30.00      | multidbt       |
| 2    | samat dua           | 777777777777 | Maybank          | 2222222222222                    | 35.00      | multidbt       |
| <br> |                     |              |                  |                                  | Delete     | Add Outwrit    |
| <br> |                     |              |                  |                                  | Delete     | aa Submit      |

12. Key in Security Token PIN and Click Confirm.

## Bulk Payment - Multiple Payment

|                                  | Step 2/3         |
|----------------------------------|------------------|
| From Account:                    | 1002021000002040 |
| Crediting date:                  | 21/03/2016       |
| Total Number of Transaction:     | 2                |
| Total Amount:                    | RM 65.00         |
| Total Estimated Charges:         | RM 4.22          |
| Enter Security Token PIN number: |                  |
|                                  | Back Confirm     |

13. The system shows transaction is "Accepted" at step 3/3. Click "Print Receipt" to print transaction receipt or click "Back to Multiple Payment" back to "Bulk Payment – Multiple Payment" screen.

|                              |                                     | Step 3/3 |
|------------------------------|-------------------------------------|----------|
| From Account:                | 1002021000002040                    |          |
| Crediting date:              | 24/03/2016                          |          |
| Total Number of Transaction: | 3                                   |          |
| Total Amount:                | RM 75.00                            |          |
| Total Estimated Charges:     | RM 6.22                             |          |
| Status:                      | Accepted                            |          |
| Batch ID:                    | 11608400419                         |          |
| Reference No.:               | 000003948                           |          |
| Transaction Date:            | 24/03/2016                          |          |
| Transaction Time:            | 16:29:34                            |          |
|                              | Print receipt Back to Multiple Payn | nent     |

## 14.2 Initiator – Initiate Transaction

1. Login to AGRONetBIZ website as below.

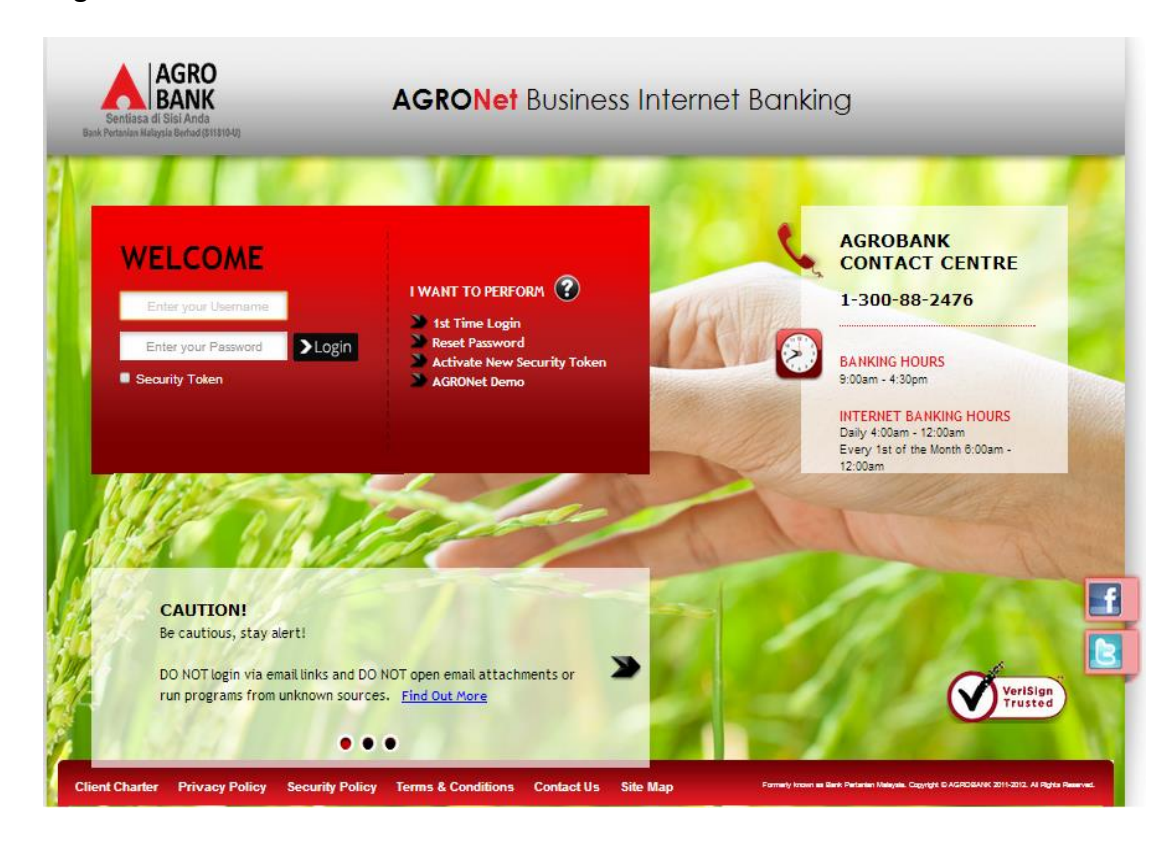

- 2. Click "Bulk Payment" and choose "Multiple Payment".
- 3. Click "Create New" as below.

| Services:                    |                |
|------------------------------|----------------|
| From Account:                | Total Amount:  |
| Crediting date:              | Total Charges: |
| Total Number of Transaction: | Status:        |

| No | Beneficiary<br>Name | IC/ID Number | Beneficiary Bank | Beneficiary<br>Account<br>Number | Amount(RM) | Payment Detail |
|----|---------------------|--------------|------------------|----------------------------------|------------|----------------|
| •  | Go                  |              |                  |                                  |            |                |
|    |                     |              |                  |                                  |            | Create New     |

- 4. For step 1/3 of "Bulk Payment Multiple Payment"; complete as requested below.
  - v) From Account (account to debit).
  - vi) Job Type (Single Debit Account display single debiting at Transaction History; Multiple Debit Account display multiple debiting at Transaction History)
  - vii) Crediting date
  - viii) Click Submit

#### Bulk Payment - Multiple Payment

| No | Beneficiary<br>Name | IC/ID Nun  | ıber | Beneficiary Bank    | Beneficiary<br>Account<br>Number | Amount(RM)      | Payment Deta |
|----|---------------------|------------|------|---------------------|----------------------------------|-----------------|--------------|
|    | Total Estimated     | Charges:   | RM 0 | .00                 |                                  |                 |              |
|    | Tots                | I Amount:  | RM 0 | .00                 |                                  |                 |              |
|    | Total Number of Tra | ansaction: | 0    |                     |                                  |                 |              |
|    | Credit              | ing date*: | 21/0 | )3/2016             | (Date Forma                      | t : dd/MM/yyyy) |              |
|    | J                   | ob Type*:  | Mu   | tiple Debit Account | •                                |                 |              |
|    | From                | Account*:  | 100  | 2021000002040 D     | •                                |                 |              |
|    |                     | Services:  | Bulk | Payment             |                                  |                 |              |

5. The system displays "Bulk Payment – Add Multiple Payment" (step 1/3) as below.

|                                                       | Step 1/     |
|-------------------------------------------------------|-------------|
| Beneficiary Name*:                                    |             |
| IC/ID Number:                                         |             |
| Beneficiary Bank*:                                    | Agro Bank 🔹 |
| Beneficiary Account Number*:                          |             |
| Beneficiary Email Address*:                           |             |
| Amount(RM)*:                                          |             |
| Payment Details:                                      |             |
| Note (*): All fields with asterisks (*) are required. |             |
|                                                       | Back Next   |

- 6. To add a transaction in "Bulk Payment Add Multiple Payment" (step 1/3); complete as requested below.
  - ix) Beneficiary Name.
  - x) IC/ID Number (optional to key in)
  - xi) Beneficiary Bank
  - xii) Beneficiary Account Number
  - xiii) Beneficiary Email Address
  - xiv) Amount
  - xv) Payment Details (optional to key in)
  - xvi) Click Next
- 7. Click "Confirm" to confirm add transaction at step 2/3.
- 8. The system shows add transaction is "Successful" at step 3/3.

|                             |                                         |      | Step 3/3                 |
|-----------------------------|-----------------------------------------|------|--------------------------|
| Beneficiary Name:           | samat                                   |      |                          |
| IC/ID Number:               | ,,,,,,,,,,,,,,,,,,,,,,,,,,,,,,,,,,,,,,, |      |                          |
| Beneficiary Bank:           | Maybank                                 |      |                          |
| Beneficiary Account Number: | 114106025894                            |      |                          |
| Beneficiary Account Number: | a@meal.com                              |      |                          |
| Amount(RM):                 | 30.00                                   |      |                          |
| Payment Details:            | multidbt                                |      |                          |
| Status:                     | Successful                              |      |                          |
| Transaction Date:           | 18/03/2016                              |      |                          |
| Transaction Time:           | 16:43:33                                |      |                          |
|                             |                                         | <br> | Back to Multiple Payment |

9. Click "Back to Multiple Payment" to see the transaction has been added as below.

Bulk Payment - Multiple Payment

|    |                     |               |      |                     |                                  |               | Step 1/3       |
|----|---------------------|---------------|------|---------------------|----------------------------------|---------------|----------------|
|    |                     | Services:     | Bulk | Payment             |                                  |               |                |
|    | Fro                 | m Account":   | 100  | 2021000002040 D     | •                                |               |                |
|    |                     | Job Type*:    | Mul  | tiple Debit Account | •                                |               |                |
|    | Cree                | diting date*: | 21/0 | 3/2016              | (Date Format                     | : dd/MM/yyyy) |                |
|    | Total Number of 1   | Transaction:  | 1    |                     |                                  |               |                |
|    | То                  | otal Amount:  | RM 3 | 0.00                |                                  |               |                |
|    | Total Estimate      | ed Charges:   | RM 2 | .11                 |                                  |               |                |
|    |                     |               |      |                     |                                  |               |                |
| No | Beneficiary<br>Name | IC/ID Nurr    | ıber | Beneficiary Bank    | Beneficiary<br>Account<br>Number | Amount(RM)    | Payment Detail |
| 1  | samat               | 7777777777    | 77   | Maybank             | 114106025894                     | 30.00         | multidbt       |
|    |                     |               |      |                     |                                  | Delete        | Add Submit     |

- 10. To add another transaction, click "Add" and follow step number 6 8 as above.
- 11. When complete add transaction, click "Submit" to submit multiple payment as below.

|                              |                                       | Step 1/3 |
|------------------------------|---------------------------------------|----------|
| Services:                    | Bulk Payment                          |          |
| From Account*:               | 1002021000005020 D 🔻                  |          |
| Job Type*:                   | Multiple Debit Account 🔻              |          |
| Crediting date*:             | 28/03/2016 (Date Format : dd/MM/yyyy) |          |
| Total Number of Transaction: | 3                                     |          |
| Total Amount:                | RM 57.00                              |          |
| Total Estimated Charges:     | RM 6.22                               |          |

| No | Beneficiary<br>Name | IC/ID Number | Beneficiary<br>Bank | Beneficiary<br>Account Number | Amount(RM) | Payment Detail |
|----|---------------------|--------------|---------------------|-------------------------------|------------|----------------|
| 1  | SAMAT               | 111111111111 | Agrobank            | 1002021000002040              | 12.00      |                |
| 2  | SAMAT               | 11111111111  | Maybank             | 114106025894                  | 20.00      |                |
| 3  | SAMAT               | 111111111111 | Maybank             | 22222222222                   | 25.00      |                |
|    |                     |              |                     |                               |            |                |

## 12. Click Confirm.

## Bulk Payment - Multiple Payment

|                              |                  | Step 2/3 |
|------------------------------|------------------|----------|
| From Account:                | 1002021000005020 |          |
| Crediting date:              | 28/03/2016       |          |
| Total Number of Transaction: | 3                |          |
| Total Amount:                | RM 57.00         |          |
| Total Estimated Charges:     | RM 6.22          |          |
|                              |                  |          |
|                              | Back Cor         | ıfirm    |

13. The system shows transaction is "Pending Approval" at step 3/3. Click "Print Receipt" to print transaction receipt or click "Back to Multiple Payment" back to "Bulk Payment – Multiple Payment" screen.

|                              |                                    | Step 3/3 |
|------------------------------|------------------------------------|----------|
| From Account:                | 1002021000005020                   |          |
| Crediting date:              | 28/03/2016                         |          |
| Total Number of Transaction: | 3                                  |          |
| Total Amount:                | RM 57.00                           |          |
| Total Estimated Charges:     | RM 6.22                            |          |
| Status:                      | Pending Approval                   |          |
| Batch ID:                    | 11608500422                        |          |
| Reference No.:               | 000003963                          |          |
| Transaction Date:            | 25/03/2016                         |          |
| Transaction Time:            | 17:52:16                           |          |
|                              | Print receipt Back to Multiple Pay | ment     |

1. Login to AGRONetBIZ website as below.

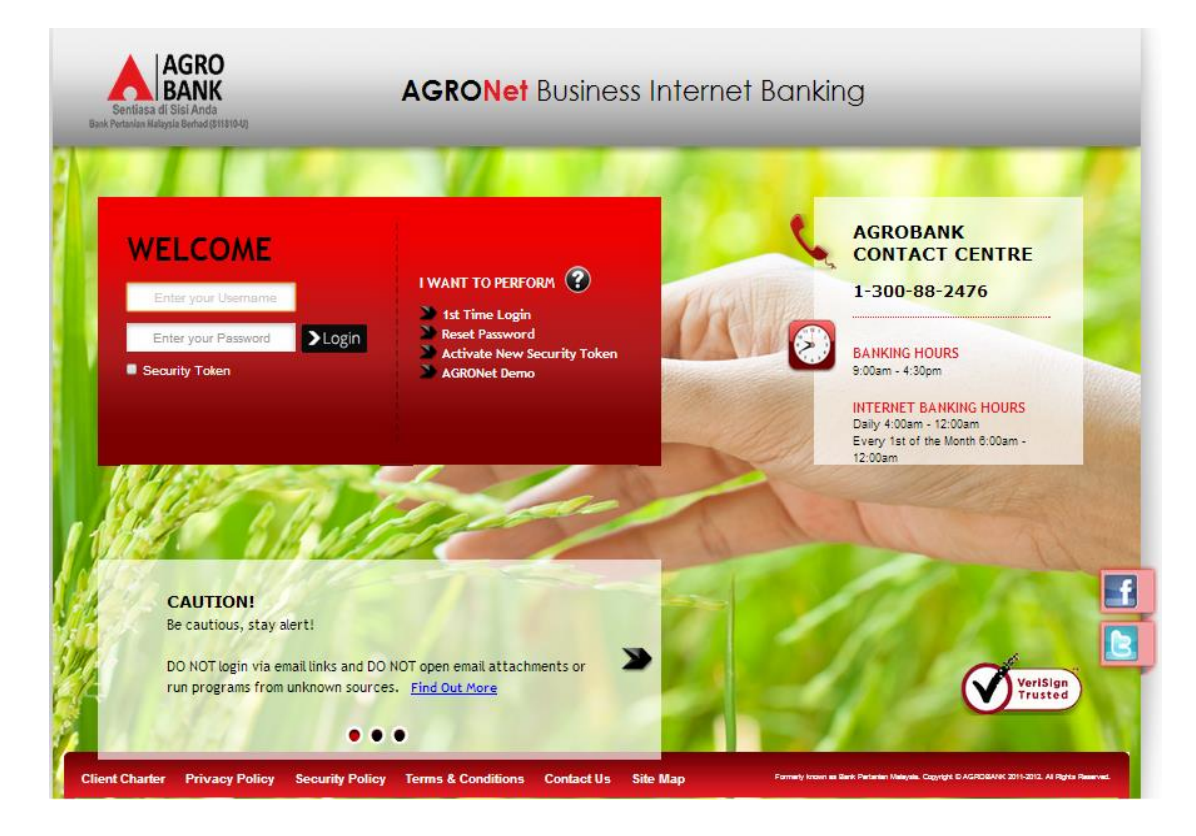

2. Click "Authorization" and select related transaction to Approve as below.

| Welcome, Approver               | IB Reference<br>No. | Transaction Date       | Transaction Type                           | From Account<br>To Account           | Amount    |
|---------------------------------|---------------------|------------------------|--------------------------------------------|--------------------------------------|-----------|
| Friday, 25 March 2016, 18:29:42 | 000003966           | 25/03/2016<br>18:20:32 | Payroll - Multiple Payment                 | 1002021000005020                     | RM 116.00 |
| You have 1 unread messages      | 000003965           | 25/03/2016<br>18:02:35 | Bulk Payment - Multiple Payment            | 1002021000005020                     | RM 78.00  |
| Uomo                            | 000003963           | 25/03/2016<br>17:52:16 | Bulk Payment - Multiple Payment            | 1002021000005020                     | RM 57.00  |
|                                 | 000003874           | 11/03/2016<br>19:49:35 | Bulk Payment - File Upload                 | 1002021000005020                     | RM 61.00  |
|                                 | 000003803           | 08/03/2016<br>15:29:21 | Payroll - File Upload                      | 1002021000005020                     | RM 288.00 |
| Drofile Management              | 000003802           | 08/03/2016<br>15:27:34 | Bulk Payment - File Upload                 | 1002021000005020                     | RM 248.00 |
| Prome management                | 000003801           | 08/03/2016<br>15:26:10 | Bulk Payment - File Upload                 | 1002021000005020                     | RM 208.00 |
|                                 | 000003186           | 12/01/2016<br>11:17:47 | Payment to Registered Payee<br>Corporation | 1007021000057792<br>1007021000022048 | RM 222.00 |
| Logout                          | 000003170           | 12/01/2016<br>10:38:07 | Payment to Registered Payee<br>Corporation | 1007021000057792<br>1002021000022540 | RM 303.00 |
|                                 | 000002947           | 06/01/2016 13:07:06    | Payment to Registered Payee<br>Corporation | 1007021000057792                     | RM 12.00  |

3. Choose "Approve", key in Security Token PIN and click "Confirm" as below.

| Welcome, Approver<br>Your last login was on | Bulk Payment - Multiple Payment  |                               |
|---------------------------------------------|----------------------------------|-------------------------------|
| Friday, 25 March 2016, 18:29:42             | Batch ID:                        | 11608500422                   |
| You have 1 unread messages                  | From Account:                    | 1002021000005020              |
|                                             | Total Number of Transaction:     | 3                             |
| Home                                        | Total Amount:                    | RM 57.00                      |
| Authorization                               | Crediting date:                  | 28/03/2016                    |
| Message Box                                 | Remarks:                         |                               |
| Drofilo Managomont                          | Status:                          | Pending Approval              |
| FI Olic Mallagement                         | IB Reference No.:                | 000003963                     |
|                                             | Initiator name:                  | ROSLI AHMAD                   |
|                                             | Initiator Date:                  | 25/03/2016 17:52:16           |
| Logout                                      | Approver Status:                 | Approve      Reject           |
|                                             | Remarks:                         |                               |
|                                             | Enter Security Token PIN number: |                               |
|                                             |                                  | Download Clear Cancel Confirm |

4. The system shows transaction is "Accepted" as below.

| Welcome, Approver<br>Your last login was on | Authorization                                                                                                    |                                                                                          |  |  |  |
|---------------------------------------------|----------------------------------------------------------------------------------------------------|------------------------------------------------------------------------------------------|--|--|--|
| Fnday, 25 March 2010, 18:29:42              | You have authorise this transaction successfully.<br>To view your transaction status, please check your online transaction history. |                                                                                          |  |  |  |
| You have 1 unread messages                  | Transaction Type:                                                                                                    | Bulk Payment - Multiple Payment                                                          |  |  |  |
| Home                                        | IB Reference No.:                                                                                                    | 2016032500000003963                                                                      |  |  |  |
| Authorization                               | Approver Status:                                                                                                    | Approved                                                                                 |  |  |  |
| Autionzation                                | Remarks:                                                                                                    |                                                                                          |  |  |  |
| Message Box                                 | Status:                                                                                                    | Accepted                                                                                 |  |  |  |
| Profile Management                          |                                                                                                    | [The success of your transfer is conditional to the accuracy<br>of information provided] |  |  |  |

## 14.4 Bulk Payment History

- 1. Click "Bulk Payment" and choose "Bulk Payment History".
- 2. After did transaction for Bulk Payment, status of the transaction displays at Payroll History as below.
  - i) Single User

**Bulk Payment History** 

| Batch ID    | Crediting date | Total Number of<br>Transaction | Total Amount | Status               |
|-------------|----------------|--------------------------------|--------------|----------------------|
| 11608400420 | 24/03/2016     | 3                              | RM 96.00     | Ready for Processing |

## ii) Multiple User – transaction is pending approval

#### **Bulk Payment History**

| Batch ID    | Crediting date | Total Number of<br>Transaction | Total Amount | Status                         |
|-------------|----------------|--------------------------------|--------------|--------------------------------|
| 11604600163 | 16/02/2016     | 2                              | RM 121.00    | Validated(Pending<br>Approval) |
| 1           | 1              | 1                              | 1            | 1                              |

## iii) Multiple User - transaction has been approved

### **Bulk Payment History**

| Batch ID    | Crediting date | Total Number of<br>Transaction | Total Amount | Status               |
|-------------|----------------|--------------------------------|--------------|----------------------|
| 11608400420 | 24/03/2016     | 3                              | RM 96.00     | Ready for Processing |

## 14.5 Failed Bulk Payment Transaction Record

- 1. Click "Bulk Payment" and choose "Failed Bulk Payment Transaction Record".
- 2. Failed Bulk Payment Transaction Record displays failed Bulk Payment transaction only.

Bulk Payment - Failed Payment History

| Batch ID    | Crediting date | Total Number<br>of Transaction | Total Amount    | Status |          |
|-------------|----------------|--------------------------------|-----------------|--------|----------|
| 11625300076 | 09/09/2016     | 2                              | RM 1,002,000.06 | Failed | Download |

- 3. To download and view details of failed bulk payment transaction at your computer, click "Download" to download a text file to your computer. Then, click the text file to view at your computer.
- 4. To view details of failed bulk payment transaction only, click "Batch ID" number to display status of the transaction.